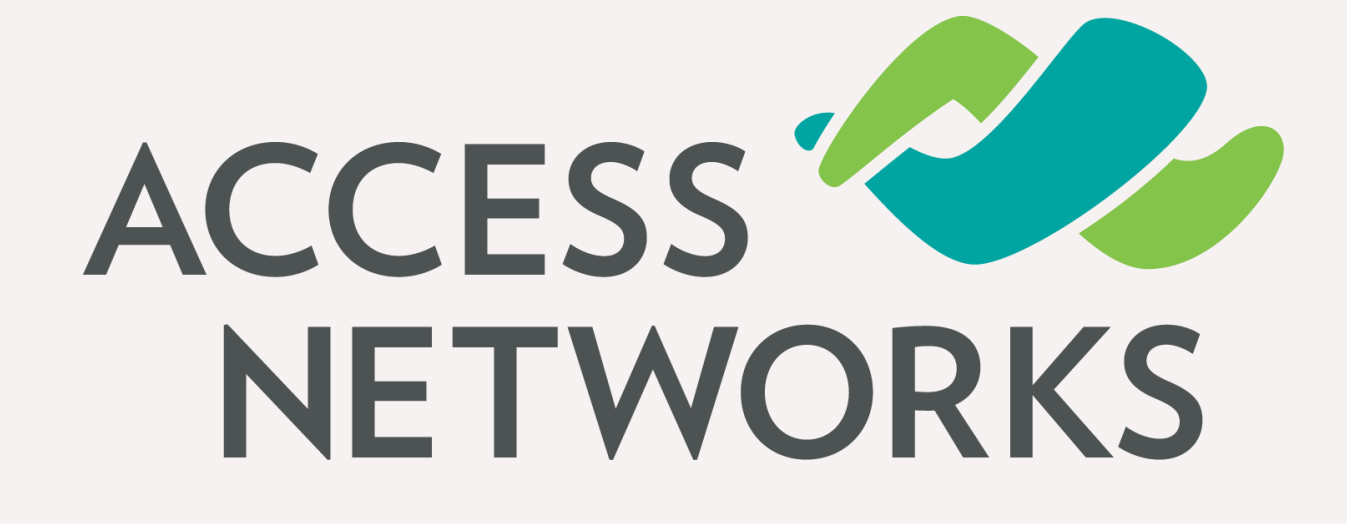

Firmware Ver 200.8

Nathan Holmes Director, Training & Development

When troubleshooting Wi-Fi networks, there are specific details that can be used to identify a problem and provide insight into how to remedy the situation. In this presentation we will discuss some of the most common of these details and where they can be found in the Access Networks Unleashed network management interface.

### **S** Typical items to investigate

- 1. Ensure all APs are functioning correctly
- 2. Check for interference
- 3. Verify client device performance

3

### Solution Find and connect to the Wireless Controller

Navigate to the IP address of your Unleashed management interface

Enter your login credentials to proceed.

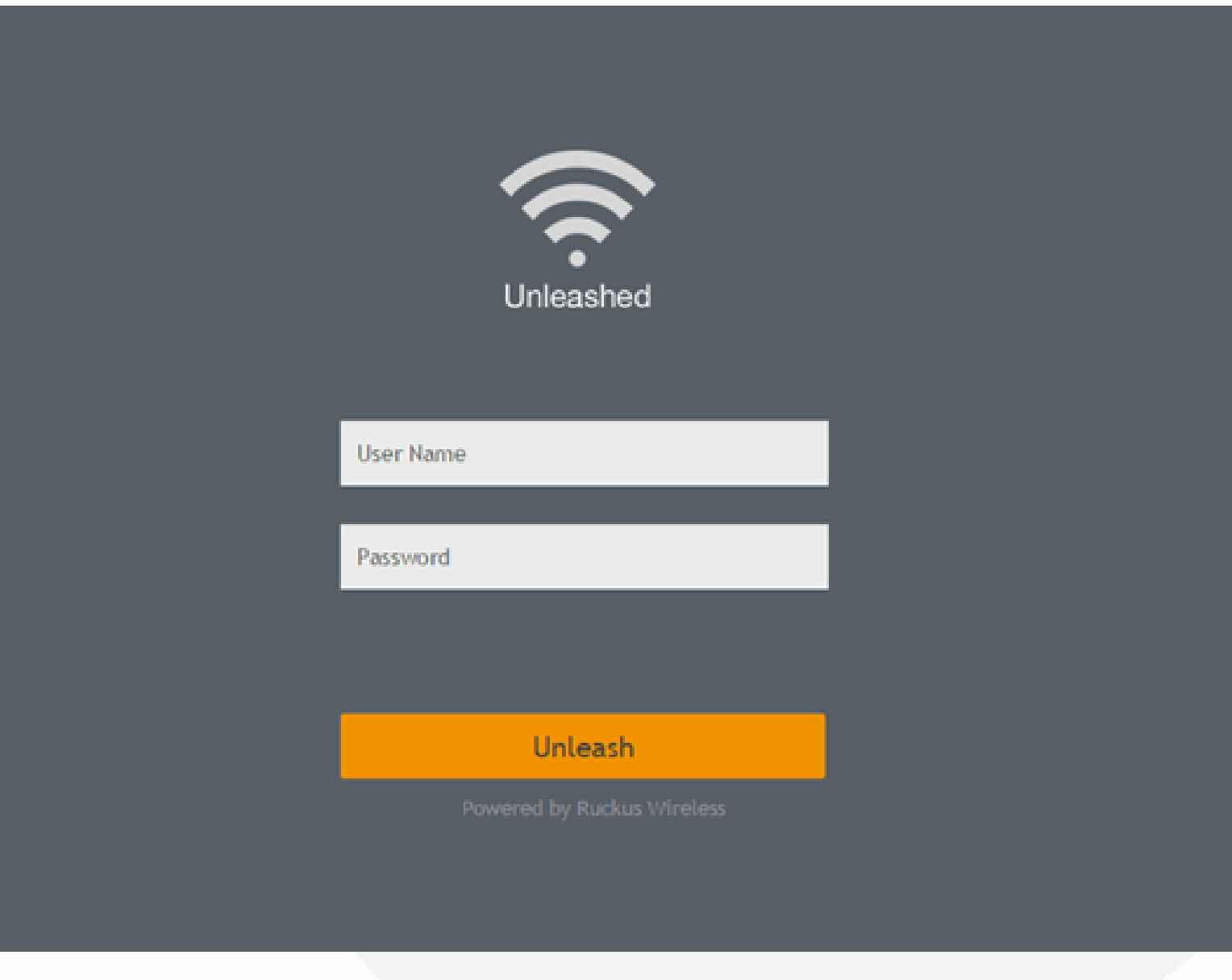

### Solution Find and connect to the Wireless Controller

This is the main Unleashed management console interface.

Each of the primary areas to be configured or monitored are represented on and can be navigated to from this page.

|      | CKUS<br>RIS company UNLEASHED |                  |  |
|------|-------------------------------|------------------|--|
|      | Internet                      |                  |  |
|      |                               |                  |  |
| ((t· | WiFi Networks                 | Traffic: 0.00 MB |  |
|      |                               |                  |  |
|      | Clients                       | Clients          |  |
|      |                               |                  |  |
|      | Access Points                 |                  |  |
|      |                               |                  |  |
|      | Switches                      |                  |  |
|      |                               |                  |  |
| \$   | Admin & Services              |                  |  |

| S | system Name: Smiith_WiFi | Up Time: 21d 5h 42m      | Help<br>Log Out |
|---|--------------------------|--------------------------|-----------------|
|   |                          | Connected                | ►               |
|   |                          |                          |                 |
|   | Total 1                  | Working 1 Disabled       |                 |
|   | Total 0                  | Connected 0 Disconnected | 0               |
|   |                          |                          |                 |
|   | Total 2                  | Working 2 Disconnected   | 0               |
|   | Total 1                  | Working 0 Disconnecte    | d Þ             |
|   |                          |                          |                 |
|   |                          |                          | ►               |
|   |                          |                          |                 |

### Steps to ensure all APs/SSIDs are functioning correctly

- 1. Verify that all APs are online and properly connected
- 2. Verify available Wi-Fi channel options
- 3. Verify automatic channel selection properties
- 4. Ensure Directed Multicast is disabled

### Solution Verify that the Master AP is properly identified & connected

- 1. Verify that the Master AP is named correctly
- 2. Access Points -> (select "Master" AP)

| ( | Access Points                                       |                |                               | Total 2                         | Worki |
|---|-----------------------------------------------------|----------------|-------------------------------|---------------------------------|-------|
|   | Edit Restart Remov                                  | re 🔳 🗗         |                               |                                 |       |
|   | AP Name / MAC / IP / SN<br>Summary - Total 2 Access | Q<br>Points    | Office AF                     | <sup>2</sup> [c8:08:73:14:5e:7( | )]    |
|   | 0 0 0<br>Clients                                    | Traffic        | 0 Clients                     |                                 |       |
| 1 | Office A[14:5e:70]                                  | Master<br>2.4G | 2 WLANS                       |                                 | Shor  |
|   | Clients                                             | 5G<br>Traffic  | Events & Alarms               |                                 |       |
|   | Bedroom[37:e3:70]                                   |                | Client Status for last 1 hour | Freedland Madanata              | D     |

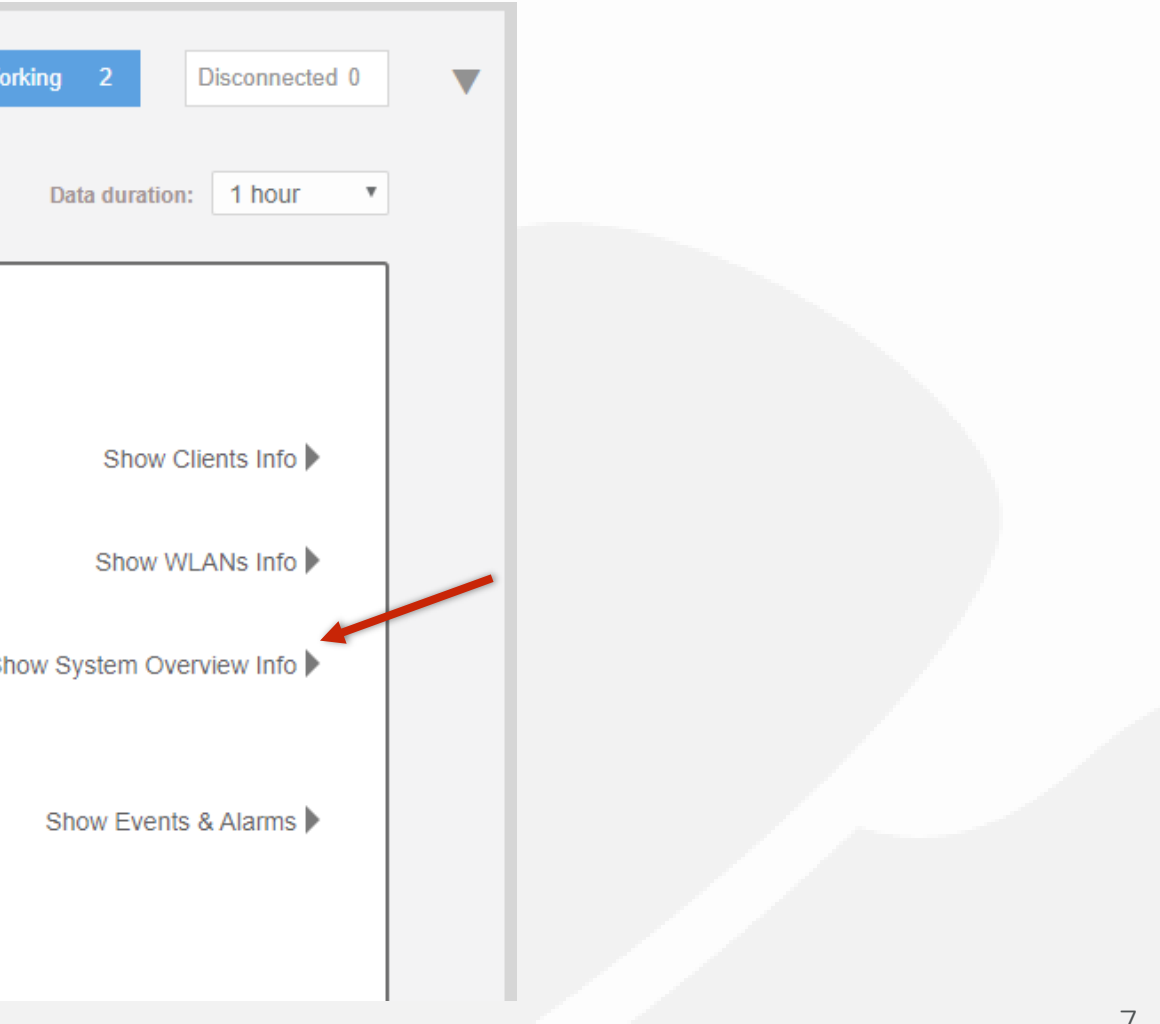

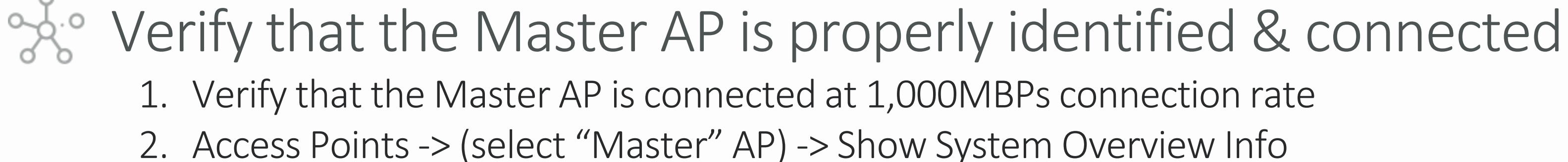

- Verify that the AP is up/1000Mps
- Verify the "Power Consumption Mode" is correct for the AP model
- After verifying that Master AP is properly identified & connected repeat these steps for all other member APs.

| Mac Address          |              | c8       |
|----------------------|--------------|----------|
| IP Address           | 17           |          |
| External IP:Po       | 17           |          |
| Model                | Re           |          |
| S/N                  | 47           |          |
| Group Name           | Sy           |          |
| GPS Coordina         |              |          |
| Mesh Type            | Di           |          |
| Current Chanr        | 40           |          |
| Current Chanr        | 4            |          |
| Power Consur         | nption Mode  | 80       |
| Max Clients          |              | 10       |
| Version              |              | 20       |
| Role Fixed           |              | no       |
| Download Log         | IS           | Lo       |
| Ethernet Port Status | 0            |          |
| Interface            | Logical Link | Physical |
| eth0                 | Up           | Up 1000N |
| eth1                 | Down         | Down     |

Hide System Overview Info 🔻

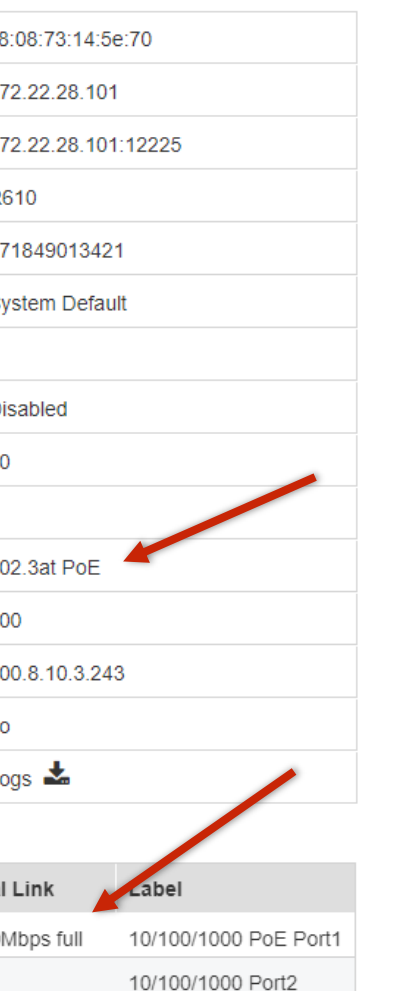

#### **AP** Power modes

- Not Support
- DC
- 802.3af PoE
- 802.3at PoE
- 802.3at+ PoE

## Verify that desired Master AP is set as preferred

- 1. Verify "Preferred Master" AP setting
- 2. Admin & Services -> System Info -> Preferred Master

| Admin & Servi   | ces V                                                                                                    |
|-----------------|----------------------------------------------------------------------------------------------------|
| <u>□</u> System | System Info                                                                                                    |
| System Info     | Name* Smiith_WiFi                                                                                                    |
| IP Settings     | System Version 200.8.10.3.243                                                                                                    |
| System Time     | Unleashed ID un2118020010511511323458384 Generate Copy Apply                                                                                         |
| Country Code    | Preferred Master                                                                                                    |
| Roles           | Preferred Master Office AP[R610 - c8:08:73:1                                                                                                    |
| Users           | Upon applying this change, the selected AP will become a Master AP if it is not a                                                                    |
| Mesh            | Master AP currently and the previous Master AP will be rebooted to become a         Member AP. As a result, there may be a brief network disruption. |
|                 | Apply                                                                                                    |

### Verify available Wi-Fi channel options

- 1. Verify that only Channels 1,6,11 are available in the 2.4GHz frequency band
- 2. Access Points -> Summary -> Edit

|                                                           | Edit AP Group                                               |
|-----------------------------------------------------------|-------------------------------------------------------------|
| Access Points                                             |                                                             |
| Edit Restart Remove                                       | * Name System Default                                       |
| AP Name / MAC / IP / SN Q Summary - Total 2 Access Points | Radio (2.4G) Radio (5G) Other                               |
|                                                           | Radio 2.4 GHz                                               |
|                                                           | Channelization 20 v                                         |
| Master Office A[14:5e:70]                                 | TX Power Auto T                                             |
| <b>1</b> 0 0 0 2.4G 5G                                    | 11n only Mode     Auto       Call Admission Control     Off |
| Clients Traffic                                           | WLAN Service Enable T                                       |
| Bedroom[37:e3:70]                                         | Protection Mode RTS/CTS V                                   |
| <b>2</b> 0 0 0 2.4G<br>Clients Traffic                    |                                                             |
|                                                           |                                                             |

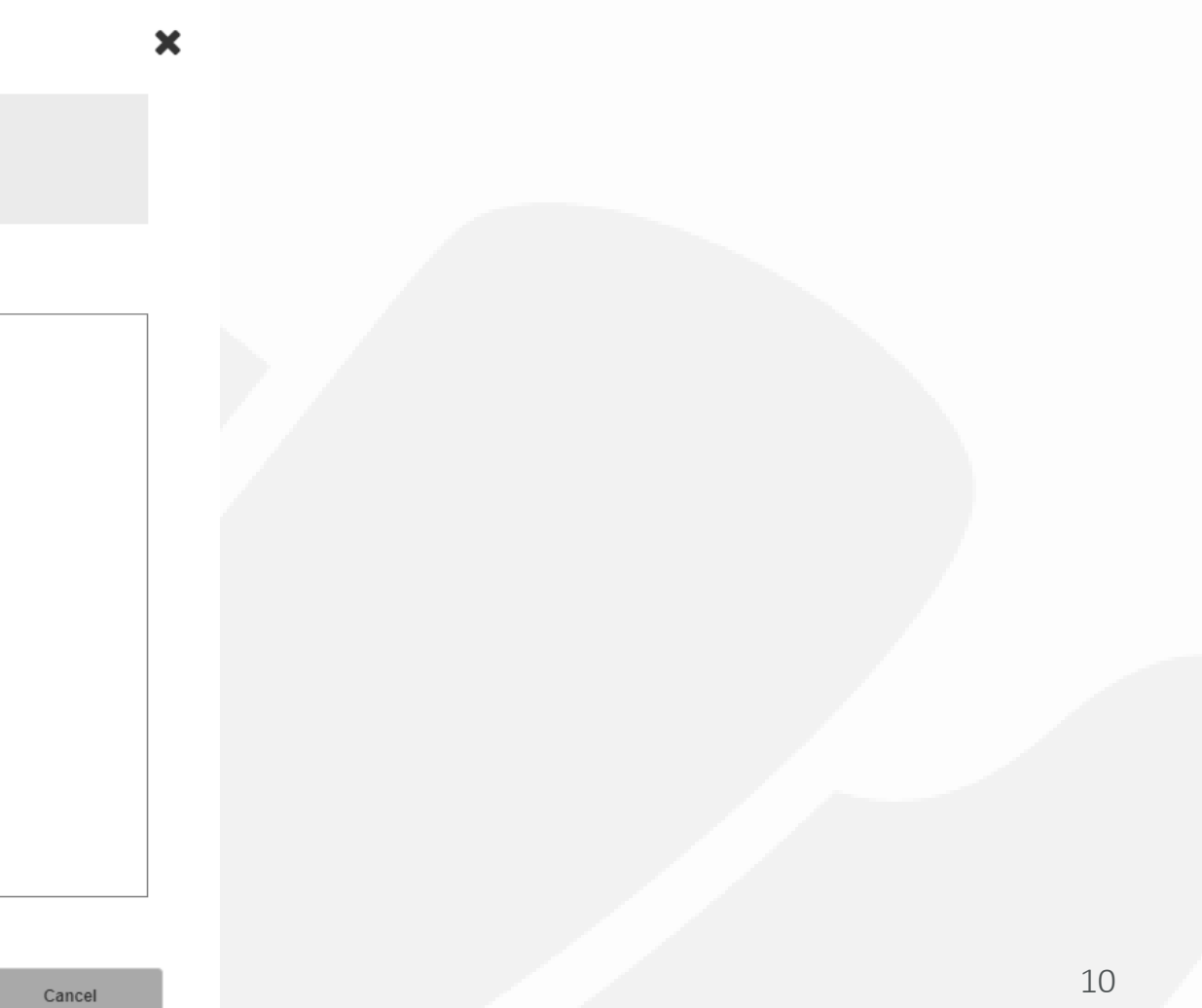

### Verify available channel options

- 1. Verify that Performance mode is enabled and all 5GHz channels are available
- 2. Access Points -> Summary -> Edit

|                                                           | Edit AP Group                                                                                                    |
|-----------------------------------------------------------|----------------------------------------------------------------------------------------------------|
| Edit Restart Remove                                       | * Name System Default                                                                                                    |
| AP Name / MAC / IP / SN Q Summary - Total 2 Access Points | Radio (2.4G) Radio (5G) Other                                                                                                    |
| 0 0 0<br>Clients Traffic                                  | Radio 5.0 GHz Indoor @ 36 @ 40 @ 44 @ 48 @ 52 @ 56 @ 60 @ 64 @ 100 @ 104 @ 108<br>@ 112 @ 116 @ 120 @ 124 @ 128 @ 132 @ 136 @ 149 @ 153 @ 157 @ 161                                                                                                    |
| Master                                                    | Radio 5.0 GHz Outdoor       @ 36       @ 40       @ 44       @ 48       @ 52       @ 56       @ 60       @ 64       @ 100       @ 104       @ 108         @ 112       @ 116       @ 120       @ 124       @ 128       @ 132       @ 136       @ 149       @ 153       @ 157       @ 161 |
| Office A. [14:5e:70]                                      | Channelization     Auto     •       Channel     Indoor     Auto     •     Outdoor         Outdoor     Auto     •                                                                                                    |
| Clients Traffic                                           | TX Power     Auto       11n/ac/ax only Mode     Auto                                                                                                    |
| Bedroom[37:e3:70]                                         | Call Admission Control Off   WLAN Service Enable                                                                                                    |
| 2 0 0 0 5G<br>Clients Traffic                             |                                                                                                    |
|                                                           |                                                                                                    |

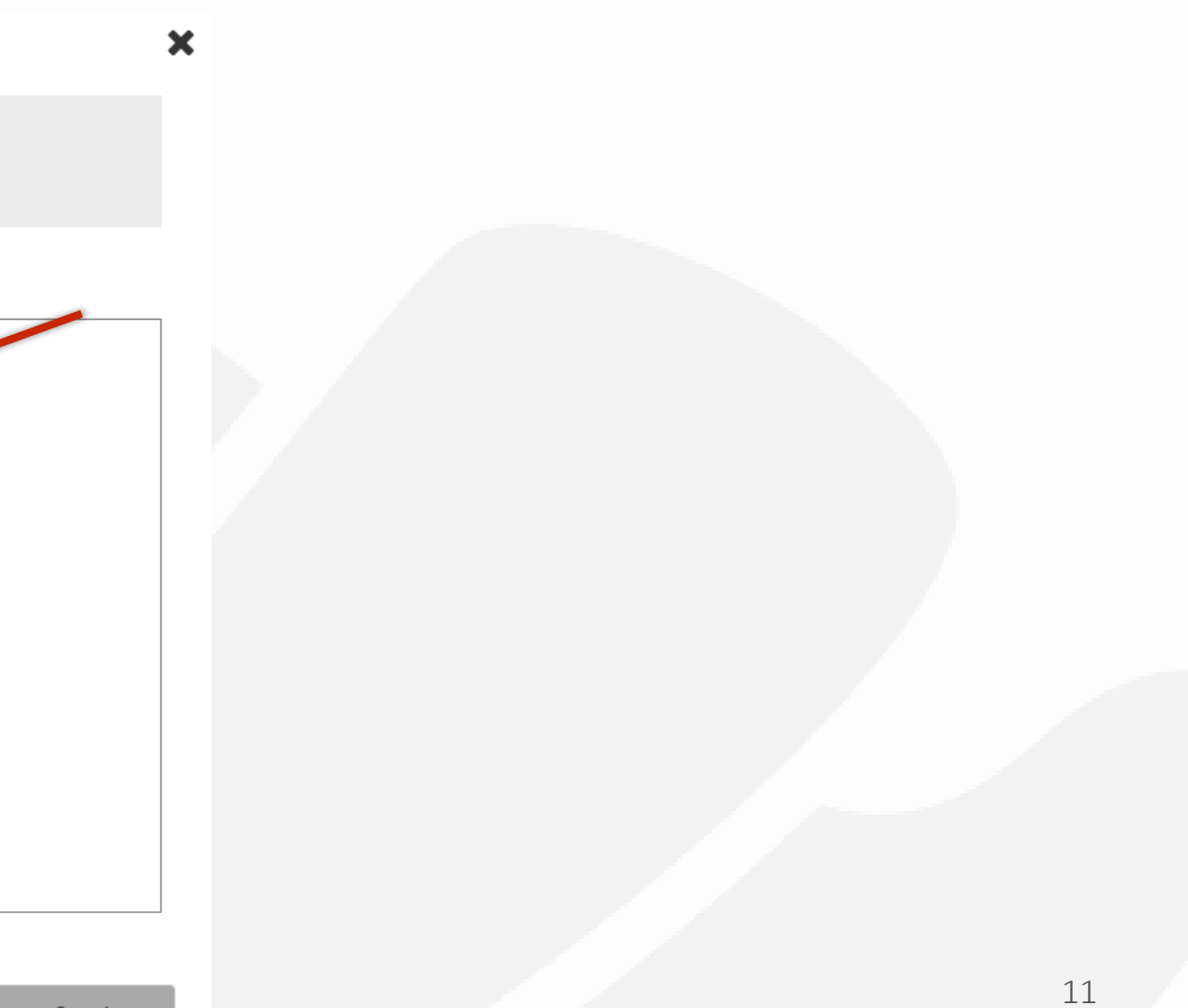

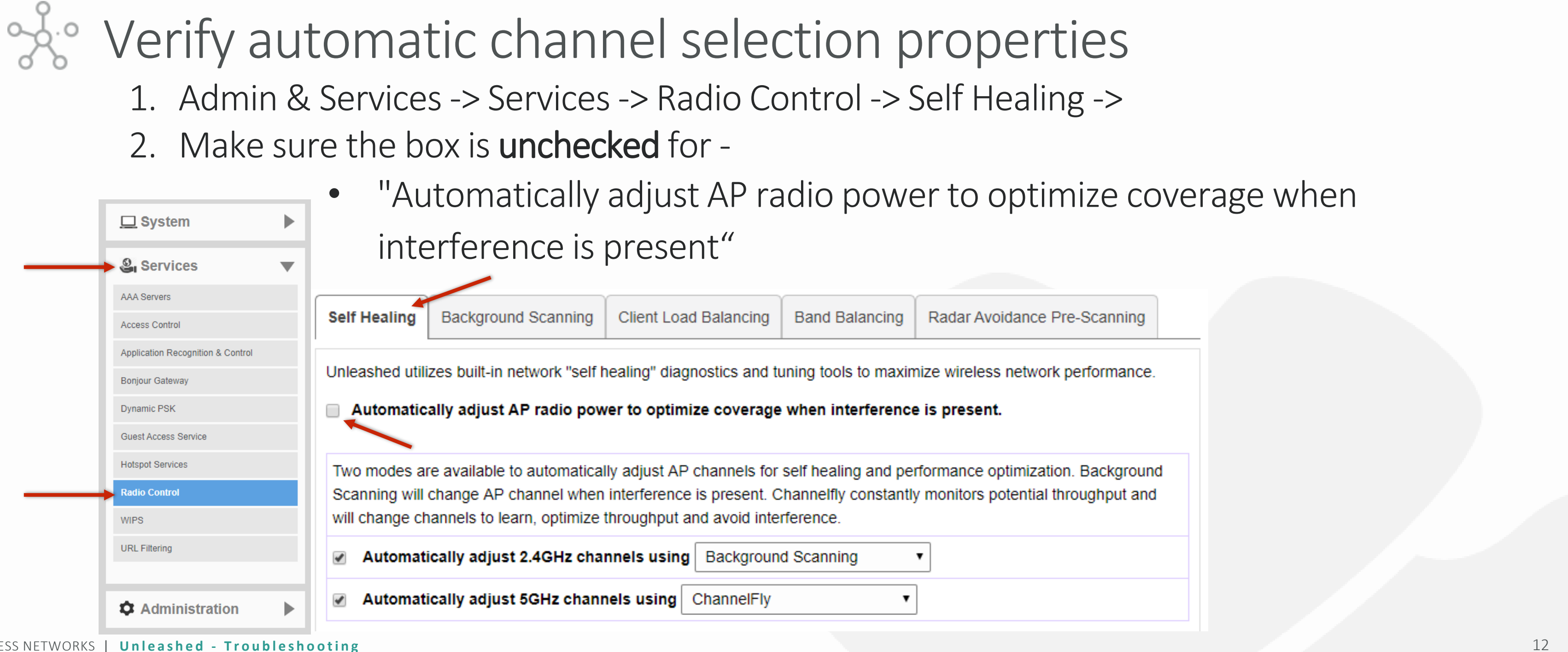

• Verify automatic channel selection properties 1. Admin & Services -> Services -> Radio Control -> Self Healing -> 2. Make sure the box is **checked** for -

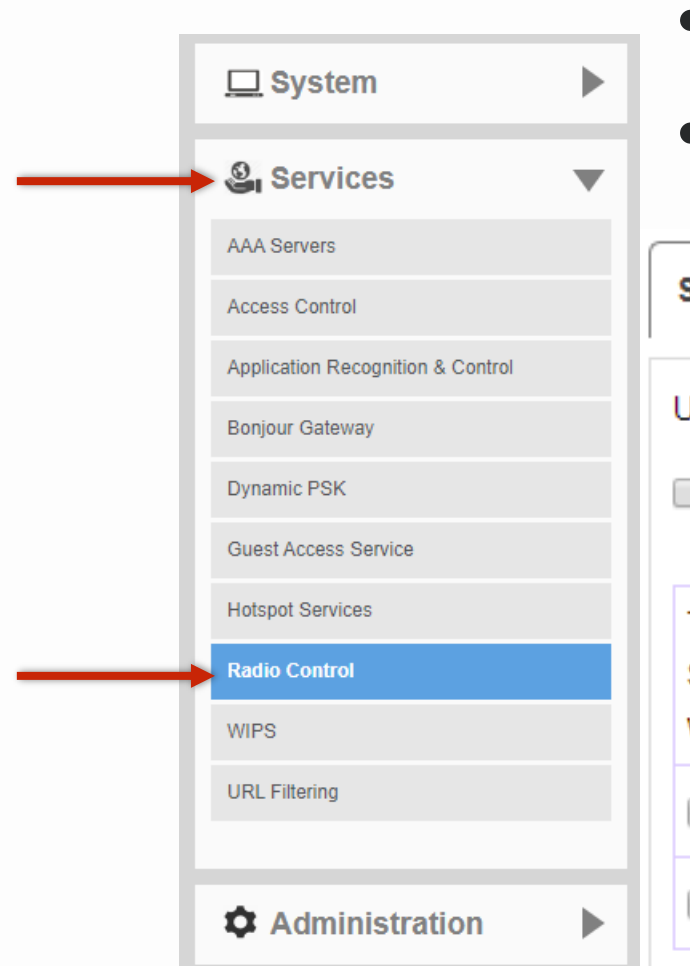

- "Automatically adjust 2.4GHz channels using Background Scanning"
  - "Automatically adjust 5GHz channels using ChannelFly"

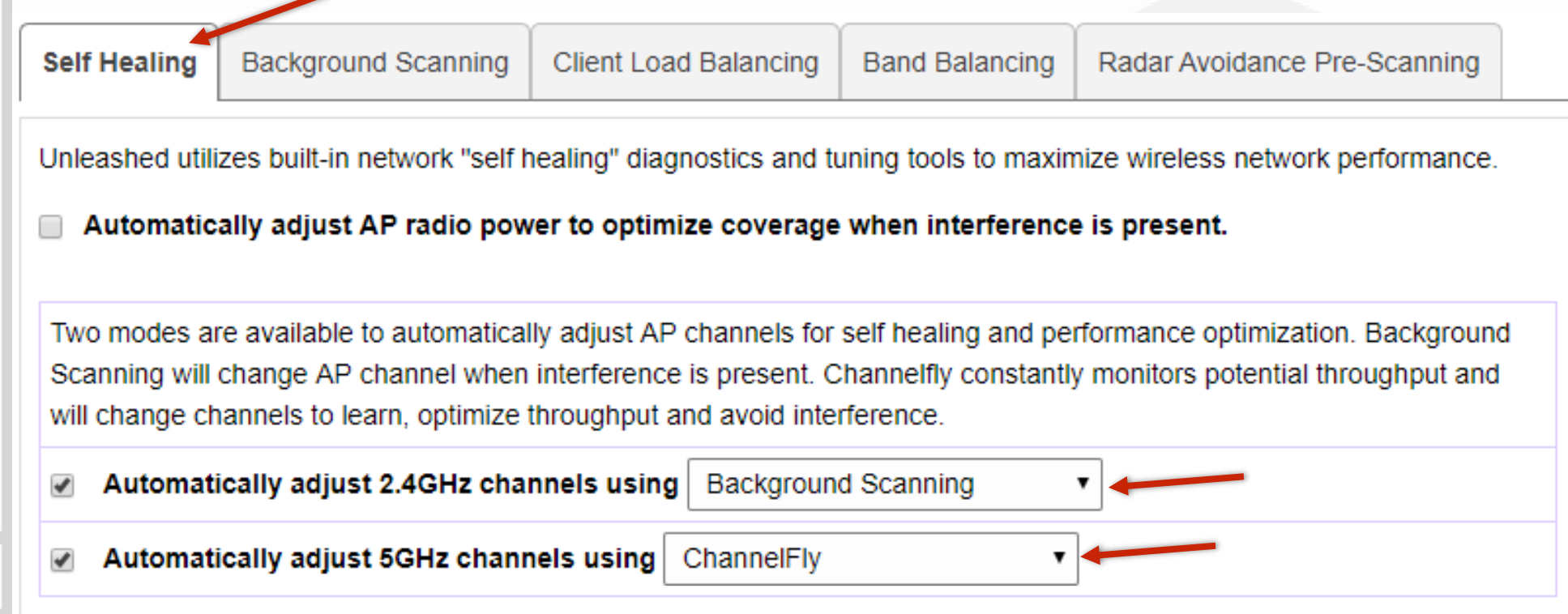

# Verify automatic channel selection properties 1. Admin & Services -> Services -> Radio Control -> Background Scanning -> 2. Verify both scanning intervals are set to 300 seconds

| <u> </u>    | rstem 🕨                  |   |                |                            |                           |                     |                 |
|-------------|--------------------------|---|----------------|----------------------------|---------------------------|---------------------|-----------------|
| ► 🕹 Se      | ervices                  |   |                |                            |                           |                     |                 |
| AAA Ser     | vers                     |   |                |                            |                           |                     |                 |
| Access (    | Control                  |   | Self Healing   | Background Scanning        | Client Load Balancing     | Band Balancing      | Radar Avoid     |
| Applicati   | on Recognition & Control |   |                | 1                          |                           |                     |                 |
| Bonjour     | Gateway                  | E | Background s   | cans are performed by APs  | to evaluate radio channel | usage. The proces   | s is progressiv |
| Dynamic     | PSK                      | 9 | scanned at a t | ime. This scanning enables | rogue device detection, A | AP locationing, and | self-healing.   |
| Guest A     | ccess Service            |   |                |                            |                           |                     |                 |
| Hotspot     | Services                 |   | Run a          | background scan on 2.40    | SHz radio every 300       |                     | seconds         |
| Radio C     | ontrol                   |   | Run a          | background scan on 5GH     | Iz radio every 300        |                     | seconds         |
| WIPS        |                          |   |                |                            |                           |                     |                 |
| URL Filt    | ering                    |   |                |                            |                           |                     |                 |
|             |                          |   | To view all W  | /LANs with background scar | nning off, click here     |                     |                 |
| <b>‡</b> A0 | Iministration            |   |                |                            |                           |                     |                 |

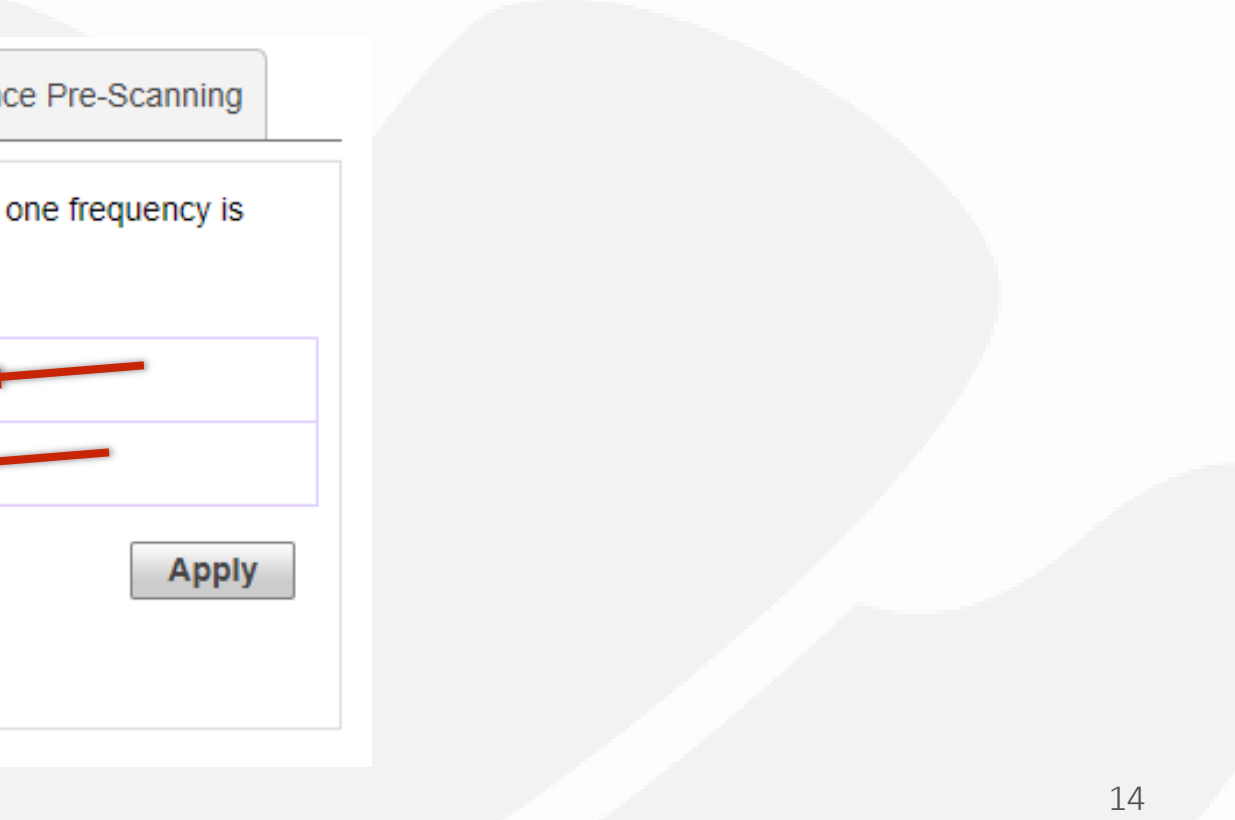

#### See Ensure Directed Multicast is disabled 1. Wi-Fi Networks -> (ESSID for Savant) -> Edit -> Advanced Options

| WiFi Networks                                                                                                    | Edit WLAN                                                                                                    |       |
|----------------------------------------------------------------------------------------------------|----------------------------------------------------------------------------------------------------|-------|
| Create     Edit     Disable     Delete       Summary - Total 2 WiFi Networks     0     0       O     0     0       Clients     Traffic | <ul> <li>Name: Savant</li> <li>Usage Type:          <ul> <li>Standard for most regular wireless network usage</li> <li>Guest Access guest access policies and access control will be app</li> <li>Hotspot Service known as WISPr</li> </ul> </li> </ul> | olied |
| 1 0 0 0<br>Clients Traffic                                                                                                    | Authentication Method:  Open  802.1X EAP  MAC Address Encryption Method:  WPA2  WPA3  WPA2/WPA3-Mixed  OWE  None Rassword: Show password                                                                                                    |       |
| 2 0 0 0<br>Clients Traffic                                                                                                    | Accounting Server: Disabled  +  Send Interim-Update every 10 minutes                                                                                                    |       |

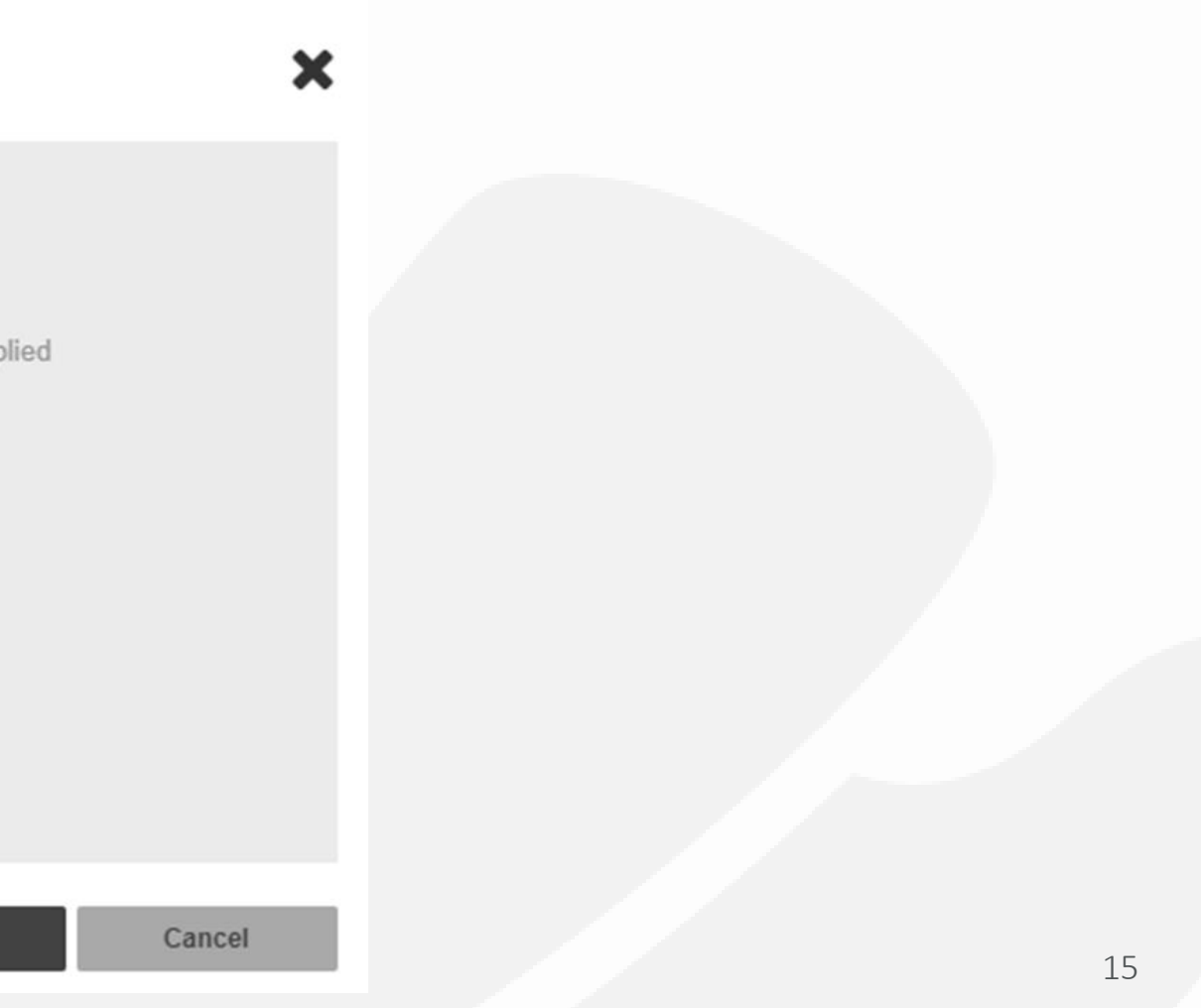

### Search Search Se

- 1. Wi-Fi Networks -> (ESSID for Savant) -> Edit -> Advanced Options -> Others
- 2. Make sure under "Directed MC/BC Threshold" is set to 0

| 🛜 WiFi Networks                               | Zero-IT & DPSK | WLAN Priority       | Access Control                 | Radio Control                 | Others         |                   |
|-----------------------------------------------|----------------|---------------------|--------------------------------|-------------------------------|----------------|-------------------|
| Create Edit Disable Delete                    |                | Force DH0           | CP: Enable For<br>address in 1 | ce DHCP. Discon<br>0 seconds. | nect client if | f client does not |
| 0 0 0                                         |                | Inactivity Timeo    | ut: Terminate idle             | user session afte             | er 1 n         | ninute(s)         |
| Clients Traffic                               | Wirel          | ess Client Isolatio | on: 🗌 Isolate wire             | eless client traffic f        | from other c   | lients on the sa  |
|                                               |                |                     | Isolate wire                   | eless client traffic f        | from all host  | ts on the same    |
| Savant                                        |                |                     | No WhiteLis                    | t 🔻                           | +              |                   |
|                                               |                |                     | (Requires white                | elist for gateway an          | d other allow  | ved hosts.)       |
|                                               |                | DTIM Interv         | <b>/al:</b> 1 (1-25            | 5) Defines the fre            | quency of b    | eacons that wil   |
| UMM Test WLAN                                 | Directed       | d MC/BC Thresho     | 0 (0-12                        | 8) Defines the clie           | ent count at   | which an AP w     |
| 2 0 0 0                                       |                |                     | group-address                  | sed data traffic to           | unicast        |                   |
| Clients Traffic                               | Cli            | ient Traffic Loggi  | ng: 🔲 Send traffic             | c flow data to sysle          | og server      |                   |
| ACCESS NETWORKS   Unloashed Troublasheating   |                |                     | Send conn                      | ection records to s           | syslog serve   | er                |
| ACCESSIVET WORKS   OIIEdSIEU - HOUDIESHOOTING |                |                     | alen availahla f               | or download at Clie           | ant Connectio  | n Lone soction (  |

obtain valid IP

ame AP.

VLAN/subnet.

I include a DTIM

ill stop converting

### **Cook** for interference issues

- 1. Check for rogue devices that may be causing Wi-Fi interference
- 2. Admin & Services -> Services -> WIPS -> Rogue Devices -> Currently Active Rogue Devices ->

|                   | 🛄 System 🕨                        | D  | enial of   | Service(DoS)  | Intrusion Det | ection and Preventior | Rogue DHCP Server Dete   | ection Rogu | e Devices |      |            |                 |                     |               |               |                 |           |
|-------------------|-----------------------------------|----|------------|---------------|---------------|-----------------------|--------------------------|-------------|-----------|------|------------|-----------------|---------------------|---------------|---------------|-----------------|-----------|
|                   |                                   | 17 |            |               |               |                       |                          |             |           |      |            |                 |                     |               |               |                 |           |
| $\longrightarrow$ | Services                          |    |            |               |               |                       |                          |             |           |      |            |                 |                     |               |               |                 |           |
|                   | AAA Servers                       |    | Curren     | ntly Active F | Rogue Device  | s                     |                          |             |           |      |            |                 |                     |               |               |                 |           |
|                   | Access Control                    |    |            |               |               |                       |                          |             |           |      |            |                 |                     |               | Search        | Q               | 0         |
|                   | Application Recognition & Control |    | Tree       | MAC           | Address       | Device Name           | Location                 | Channel     | Radio     | Туре | Encryption | SSID            | Last Detected       | RSSI          | Action        |                 |           |
|                   | Bonjour Gateway                   |    |            | 2c:c5         | :d3:57:41:c8  |                       |                          | 1           | 802.11g/n | AP   | Encrypted  | WLAN-DATA       | 2020/04/13 13:53:14 |               | Mark As Known | Mark As Malicio | ous       |
|                   | Dynamic PSK                       |    | - 9        | 🖞 1c:3a       | :60:03:be:98  |                       |                          | 1           | 802.11g/n | AP   | Encrypted  | Daulnet         | 2020/04/13 13:53:14 |               | Mark As Known | Mark As Malicio | <u>us</u> |
|                   | Guest Access Service              |    |            | 🦧 c8:08       | :73:14:5e:70  | Office AP             | In Coat Closet           |             |           |      |            |                 | 2020/04/13 13:53:14 | 47            |               |                 |           |
|                   | Hotspot Services                  |    |            | 🕼 60:d0       | :2c:37:e3:70  | Bedroom AP            | In Her Closet on Ceiling |             |           |      |            |                 | 2020/04/13 13:53:12 | 45            |               |                 |           |
|                   | Radio Control                     |    | <b>•</b> 9 | 2 38:ff::     | 36:12:d3:99   |                       |                          | 11          | 802.11g/n | AP   | Encrypted  | AN-DATA         | 2020/04/13 13:48:12 |               | Mark As Known | Mark As Malicio | JUS       |
|                   | WIPS                              |    |            | 👷 60:d0       | :2c:37:e3:70  | Bedroom AP            | In Her Closet on Ceiling |             |           |      |            |                 | 2020/04/13 13:48:12 | 23            |               |                 |           |
|                   |                                   |    |            | 🦧 c8:08       | :73:14:5e:70  | Office AP             | In Coat Closet           |             |           |      |            |                 | 2020/04/13 13:33:41 | 22            |               |                 |           |
|                   | ORL Fillening                     |    | • 9        | 2 18:7c       | :0b:50:c5:cc  |                       |                          | 36          | 802.11a/n | AP   | Encrypted  |                 | 2020/04/13 13:33:41 |               | Mark As Known | Mark As Malicio | <u>us</u> |
|                   |                                   |    | • 9        | 2 88:de       | :a9:20:4e:a7  |                       |                          | 48          | 802.11a/n | AP   | Encrypted  |                 | 2020/04/13 13:34:50 |               | Mark As Known | Mark As Malicio | <u>us</u> |
|                   | Administration                    |    | <b>B</b>   | 2c:c5         | :d3:97:41:cd  |                       |                          | 108         | 802.11a/n | AP   | Open       | AN-Provisioning | 2020/04/13 13:37:10 |               | Mark As Known | Mark As Malicio | <u>us</u> |
|                   |                                   |    |            |               |               |                       |                          |             |           |      |            |                 |                     | 1-10 of 127 s | shown < 1 2   | 2 3 4 5         | »         |

Detected Rogue Wi-Fi networks that are showing less than 20db RSSI should not adversely affect your installation.

#### erence > Currently Active Rogue Devices ->

### \* How to verify client device performance

- 1. Check the performance characteristics of any devices that attached to the WLAN that appear to displaying lower/higher performance than expected.
- 2. Clients -> Wireless Clients ->

|   | • [ |             | Clients                   | Clients                   |                    |               |                 |      |          |             |
|---|-----|-------------|---------------------------|---------------------------|--------------------|---------------|-----------------|------|----------|-------------|
|   |     | 3 clients o | connected, 0 clients disc | connected.                |                    |               |                 |      |          |             |
|   |     | Wired       | Clients                   | 0 wired clients connect   | ed                 |               |                 |      |          |             |
| _ |     | Wirele      | ess Clients               | 3 wireless clients conne  | ected              |               |                 |      |          |             |
|   |     |             | Details Rename 🕇 Ma       | ark Favorite 🛛 🖈 Unmark F | avorite Troublesho | ooting More - |                 |      |          |             |
|   |     | *           | Mac Address               | IP Address                | Status             | os            | Name            | User | AP Name  | WLAN        |
|   |     |             | 38:f9:d3:28:71:97         | 192.168.1.127             | Authorized         | Ś.            | My-MacBook      |      | RuckusAP | Smith Wi-Fi |
|   |     |             | c0:d2:f3:49:8b:b1         | 192.168.1.92              | Authorized         | N/A           | 55" TCL Roku TV |      | RuckusAP | Smith Wi-Fi |
|   |     |             | 38:00:25:df.c4:8d         | 192.168.1.105             | Authorized         | 4             | Shelly-MacBook  |      | RuckusAP | Smith Wi-Fi |
|   |     |             |                           |                           |                    |               |                 |      |          |             |
|   |     |             |                           |                           |                    |               |                 |      |          |             |
|   |     |             |                           |                           |                    |               |                 |      |          |             |

|                                     | - |
|-------------------------------------|---|
| Seamb 0 a                           | • |
| Radio Signal Auth Method Encryption | • |
| 802.11n Excellent Open WPA2         |   |
| 802.11ac Excellent Open WPA2        |   |
| 802.11n Excellent Open WPA2         |   |
| 1-3 of 3 shown < 1                  | 5 |

### • How to verify client device performance

- 1. Check the performance characteristics of any devices that attached to the WLAN that appear to displaying lower/higher performance than expected.
- 2. Clients -> Wireless Clients -> (Choose a client device) -> Show Details

|        | Clients                        | Clients                  |                    |                          |                 |      |          |            |
|--------|--------------------------------|--------------------------|--------------------|--------------------------|-----------------|------|----------|------------|
| 3 clie | ents connected, 0 clients disc | connected.               |                    |                          |                 |      |          |            |
| W      | ired Clients 0                 | 0 wired clients connect  | ed                 |                          |                 |      |          |            |
| ► W    | ireless Clients                | 3 wireless clients conn  | ected              |                          |                 |      |          |            |
| - St   | now Details 🛛 Rename 🛛 🚖 M     | lark Favorite 🔺 Unmark F | avorite Troublesho | poting More <del>-</del> |                 |      |          |            |
|        | ★ Mac Address                  | IP Address               | Status             | os                       | Name            | User | AP Name  | WLAN       |
|        | 38:f9:d3:28:71:97              | 192.168.1.127            | Authorized         | Ś.                       | My-MacBook      |      | RuckusAP | Smith Wi-F |
|        | c0:d2:f3:49:8b:b1              | 192.168.1.92             | Authorized         | N/A                      | 55" TCL Roku TV |      | RuckusAP | Smith Wi-F |
|        |                                | 102 168 1 105            | Authorized         |                          | Shelly-MacBook  |      | RuckusAP | Smith Wi-F |

|                                | Total 3                             | Connected 3          | Disconnected 0       | ▼ |
|--------------------------------|-------------------------------------|----------------------|----------------------|---|
|                                |                                     |                      |                      |   |
|                                |                                     |                      | •                    |   |
|                                |                                     |                      | •                    |   |
|                                | S                                   | Search               | Q 2 0                |   |
| Radio                          | Signal                              | Auth Method          | Encryption           |   |
|                                |                                     |                      |                      |   |
| 802.11n                        | Excellent                           | Open                 | WPA2                 |   |
| 802.11n<br>802.11ac            | Excellent<br>Excellent              | Open<br>Open         | WPA2<br>WPA2         |   |
| 802.11n<br>802.11ac<br>802.11n | Excellent<br>Excellent<br>Excellent | Open<br>Open<br>Open | WPA2<br>WPA2<br>WPA2 |   |

| How to            | verify             | client            | device pe                | erforma | ance                                           |          |           |      |      |  |
|-------------------|--------------------|-------------------|--------------------------|---------|------------------------------------------------|----------|-----------|------|------|--|
| c0:d2:f3:49:8b:b1 | 192.168.1.92       | Authorized N/A    | 55" TCL Roku TV          | Ruckus  | AP Smith Wi-Fi                                 | 802.11ac | Excellent | Open | WPA2 |  |
| Client Details    | S                  |                   |                          | ×       |                                                |          |           |      |      |  |
| Name<br>MAC       |                    | Value<br>c0:d2:f3 | ::49:8b:b1               | •       | IP Address                                     |          |           |      |      |  |
| AP MAC            |                    | 60:d0:2           | c:38:22:90               | •       | <ul><li>WLAN</li><li>AP Connected to</li></ul> |          |           |      |      |  |
| Received fro      | om client          | 1.8K pk           | ts / 349K bytes          |         |                                                |          |           |      |      |  |
| Transmitted       | to client          | 30K pk            | s / 2.4M bytes           |         |                                                |          |           |      |      |  |
| Radio             | Radio              |                   | 802.11ac                 |         | Radio types                                    |          |           |      |      |  |
| Auth Metho        | 1                  | Open              |                          |         | Naulo types                                    |          |           |      |      |  |
| Channel           |                    | 157               |                          | •       | Current Wi                                     | -Fi Cha  | nnel      |      |      |  |
| Channelizat       | ion                | 20                |                          |         | edirent vi                                     |          |           |      |      |  |
| TX drops du       | e to retry failure | 0                 |                          | •       | Current Cha                                    | anneliz  | ation     |      |      |  |
| Connected         | Since              | 2020/04           | 1/13 12:58:44            |         |                                                |          |           |      |      |  |
| Duration          |                    | 0 day(s           | ) 1 hour(s) 11 minute(s) |         |                                                |          |           |      |      |  |

• Access Networks support engineers are always available to assist you in the troubleshooting process. If you have tried to isolate and remediate a Wi-Fi performance issue and believe it to be something other than what has been detailed in this presentation, please contact the Access Networks support department for assistance.

support@accessnetworks.com

### THANK YOU

#### CONTACT INFO

#### Nathan Holmes

Director, Training & Development ACCESS NETWORKS

ADMINISTRATION

24842 Constellation Rd. Valencia, CA 91355 accessnetworks.com

ΡΗΟΝΕ

661.383.9100

#### EMAIL

clientservices@accessnetworks.com

### Q&A

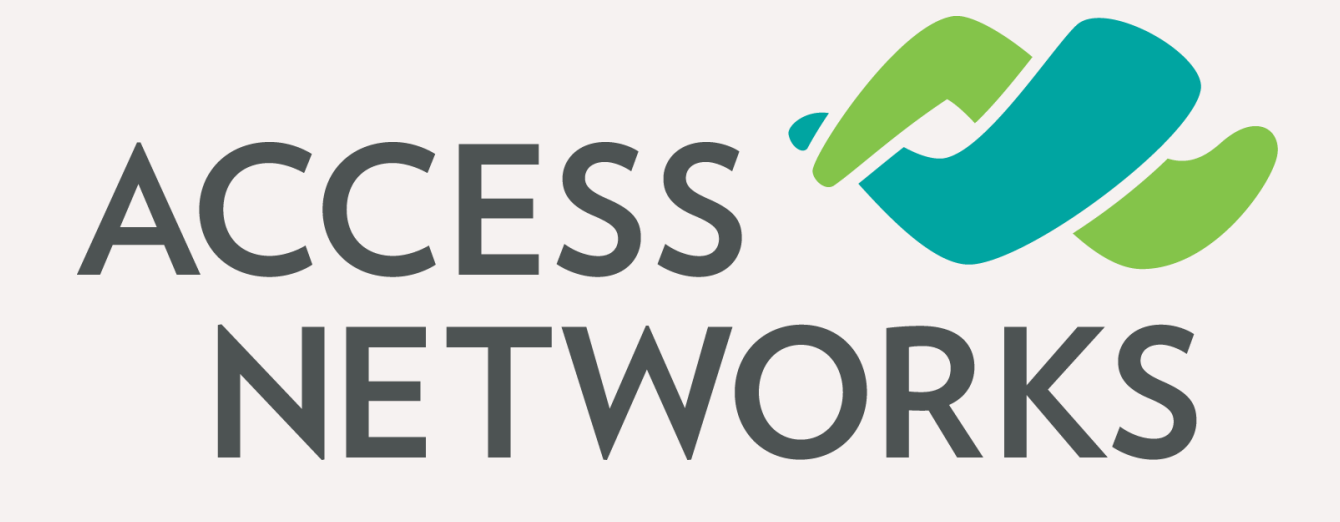

# Unleashed - Troubleshooting Tips and Tricks

Firmware Ver 200.8

Nathan Holmes Director, Training & Development